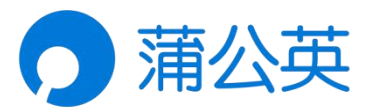

# 蒲公英串口服务器

R100A

# 使用手册

V1.1.1110 202105191341

### 声明

Copyright ©2021 上海贝锐信息科技股份有限公司 版权所有,保留所有权利。

未经本公司明确书面许可,任何单位和个人不得擅自摘抄、复制本书 内容的部分或全部,并不得以任何形式传播。

本手册所提到的产品规格和资讯仅供参考,如有内容更新,恕不另行 通知。除非有特殊约定,本手册仅作为使用指导,所作陈述均不构成 任何形式的担保。

| 1 产品简介                         |   | 4            |
|--------------------------------|---|--------------|
| 1.1 功能简介                       |   |              |
| 1.2 产品外观                       |   |              |
| 1.2.1 指示灯                      |   | 5            |
| 1.2.2 接口介绍                     |   | 6            |
| 2 产品安装                         |   | 7            |
| 2.1 连接线缆                       |   | 7            |
| 3 配置网络                         |   |              |
| 3.1 自动获取 IP                    |   |              |
| 3.2 手动设置 IP                    |   |              |
| 4 管理设备                         |   |              |
| 4.1 登录                         |   |              |
| 4.2 网络设置                       |   | 11           |
| 4.3 串口设置                       |   |              |
| 4.4 帐号管理                       |   | 14           |
| 5 调试串口设备                       |   |              |
| 5.1 本地调试                       |   | 15           |
| 5.1.1 添加虚拟串口                   |   |              |
| 5.1.2 访问串口设备                   |   | 17           |
| 5.2 远程调试                       |   | 21           |
| 5.2.1 连接蒲公英路由器                 | ¦ |              |
| 5.2.2 创建智能组网<br>上海贝锐信息科技股份有限公司 | 2 | www.oray.com |

|      | 5.2.3 总部远程调试   | 25 |
|------|----------------|----|
|      | 5.2.4 运维人员远程调试 | 26 |
| 附录 A | 规格参数           | 27 |
| 附录 B | 常见问题           | 28 |

### 1产品简介

### 1.1 功能简介

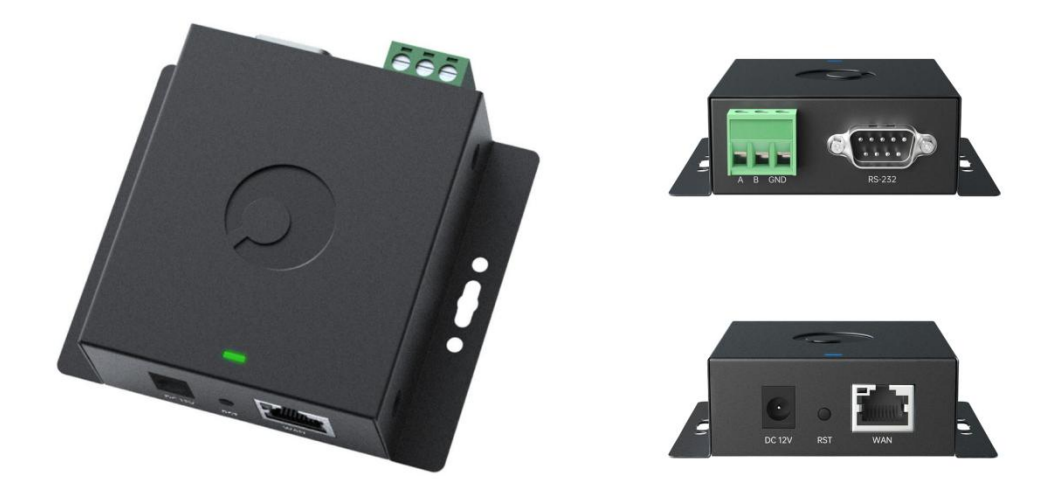

蒲公英 R100A 是一款具有高性价比的工业级双串口服务器,具有以下特性:

- 1) 提供1个10/100Mbps 速率的自适应 RJ45 端口;
- 2) 多种安装方式,包括标准 DIN35 导轨、壁挂、螺丝固定;
- 3) 硬件采用钣金工艺,可在宽温环境下工作,保障设备稳定运行;
- 4) 支持硬件看门狗,并提供工业级 IP30 防护等级,减少粉尘影响;
- 5) RS232/RS485 转以太网双向透传,可实现两路串口同时工作,互不干扰;
- 6) 支持虚拟串口, 可搭配蒲公英路由器实现异地组网, 远程调试串口设备。

### 1.2 产品外观

### 1.2.1 指示灯

蒲公英 R100A 前面板指示灯说明如下图所示。

- 指示灯未亮
   设备未通电/故障
- 绿灯闪烁 设备启动中/重启
- 绿灯常亮
   设备正常通电

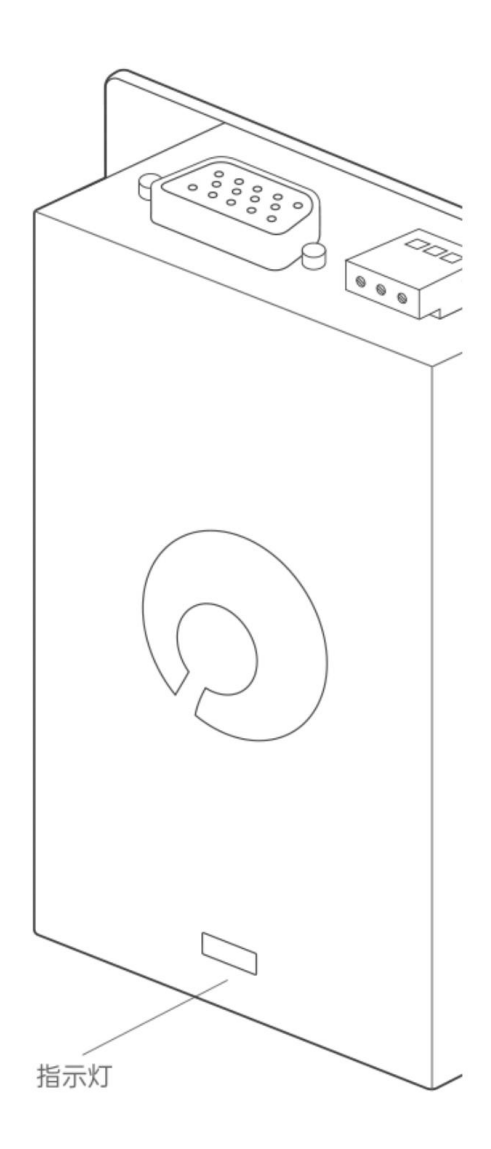

### 1.2.2 接口介绍

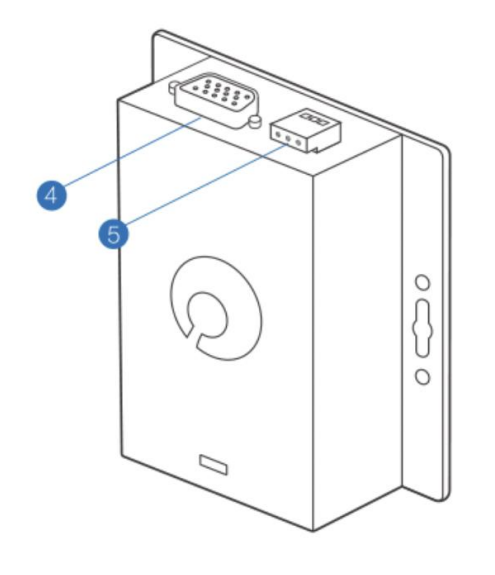

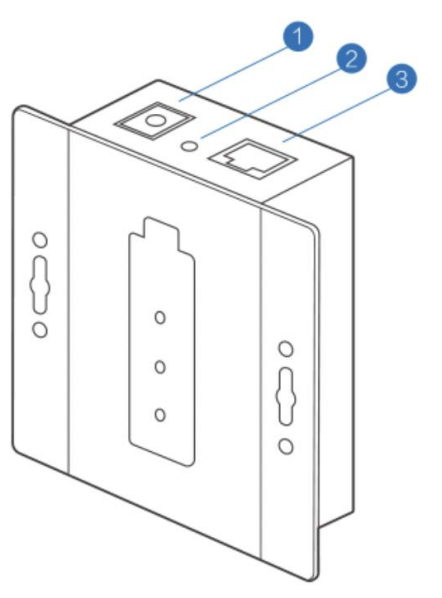

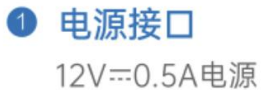

## 2 重置键

长按5秒后松开即可完成重置

#### 3 図口

1个百兆自适应WAND

④ RS-232接口 连接RS-232标准的串口设备

#### 6 RS-485接口

连接RS-485标准的串口设备

### 2 产品安装

### 2.1 连接线缆

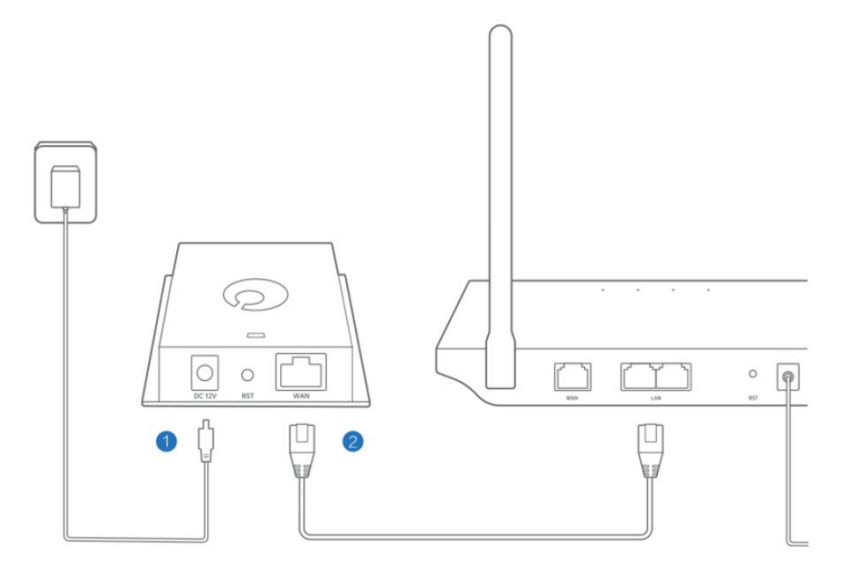

①连接 12V /0.5A 的标准电源适配器;

②通过网线将上层路由器/交换机的 LAN 口接入到 R100A 上的蓝色 WAN 口。

### 3 配置网络

### 3.1 自动获取 IP

R100A 默认通过自动获取 IP 地址联网,若上层路由开放了 DHCP,则可进入路 由器设备列表界面,将 R100A 网口的 MAC 地址进行比对即可查找到 R100A 的 IP 地址,直接在浏览器输入该地址即可访问进入 R100A 管理页面。

| 〔<br>〕<br>系统信息 |        | 上网设置            |               |                          |                         | 本地设  |      |
|----------------|--------|-----------------|---------------|--------------------------|-------------------------|------|------|
| 设备             | 连接 🔵 🗖 | (清输入设行<br>MAC地址 | 各名称或IP地址      | Q<br>j                   | 资景消耗                    | 廢凍份署 | 上网连接 |
| □□ 电脑主机        | 有线连接   | e0:d5: :e8:b6   | 10.168.10.175 | ↑ 0.15KB/s<br>↓ 0.27KB/s | ₩ ↑ 1.41MB<br>↓ 2.96MB  | 无限制  |      |
| 🛄 R100A        | 有线连接   | 68:fe: :52:16   | 10.168.10.110 | ↑ 0.04KB/s<br>↓ 0.04KB/s | ₩ ↑ 2.20MB<br>↓ 68.42MB | 无限制  |      |
|                |        |                 |               |                          |                         |      |      |
|                |        |                 |               |                          |                         |      |      |

3.2 手动设置 IP

若上层路由器未开放 DHCP,此时 R100A 将处于未联网状态,需下载蒲公英助

手,手动设置网络。(下载链接戳我)

| ▶ 蒲公英       |             |             |        |                 |            |
|-------------|-------------|-------------|--------|-----------------|------------|
|             | 上午好         | +           | SN码登录  | 帐号盟<br>(多个设备    | t录<br>(管理) |
| 一切,         | ARE AN      |             | 画输入SN码 |                 |            |
| 尽在掌握中。      | HERE I HERE |             |        |                 |            |
| 组网管理、路由器管理。 | <b>H</b>    | 8           | 请输入密码  |                 | Synt       |
| 一TAPP王都擁定   | 3           | sraats<br>1 | 🔽 记住我  | SN码在哪里          | 志记密码       |
|             | And and     | 100 C       |        | To make many 21 |            |

下载后双击运行蒲公英助手,会自动扫描局域网内是否有已接入的 R100A。 发现 R100A 后,可点击右边"设置"按钮来修改 R100A 的上网方式。

| <b>3</b> 设备助 | 手                |     |         |      |     |      |      |        |       | (   | - ×     |
|--------------|------------------|-----|---------|------|-----|------|------|--------|-------|-----|---------|
| 设备           | SNA              | 状态  | IP      |      |     | MEA. | cièj | ut –   |       |     | 操作      |
| 蒲公英(R1       | 00A-111C ******* | 在线  | 10.168. | 10.1 | 10  | 84   | -c2- | -e4-52 | 2-1 f | -de | 12      |
| 8            | 診 设置()           |     |         |      |     |      |      |        |       |     | ×       |
|              | 2                | _   |         |      |     | 3    |      |        |       |     |         |
|              | ⊕ 网络设置           | 🖲 1 | DHCP    |      |     |      |      |        |       |     |         |
|              | ·                | 01  | 静态IP    |      |     |      |      |        |       |     |         |
|              | 有线设置             | i   | IP地址:   | 10   | 82. | 168  | 12   | 10     | 32    | 110 |         |
|              | 🕒 设备重置           | 子   | 网掩码:    | 255  |     | 255  | 13   | 255    |       | 0   |         |
|              |                  |     | 网关:     | 10   | (4) | 168  | ÷    | 10     | 4     | 1   |         |
|              |                  |     | DNS:    |      |     |      |      |        |       |     |         |
|              |                  |     |         |      |     |      | r    | 1.00   |       |     | ma sule |
|              |                  |     |         |      |     |      | L    | 铺为     | Ē     |     | 取消      |

若扫描不到,可点击右下角的切换为准确的网络适配器重新扫描。

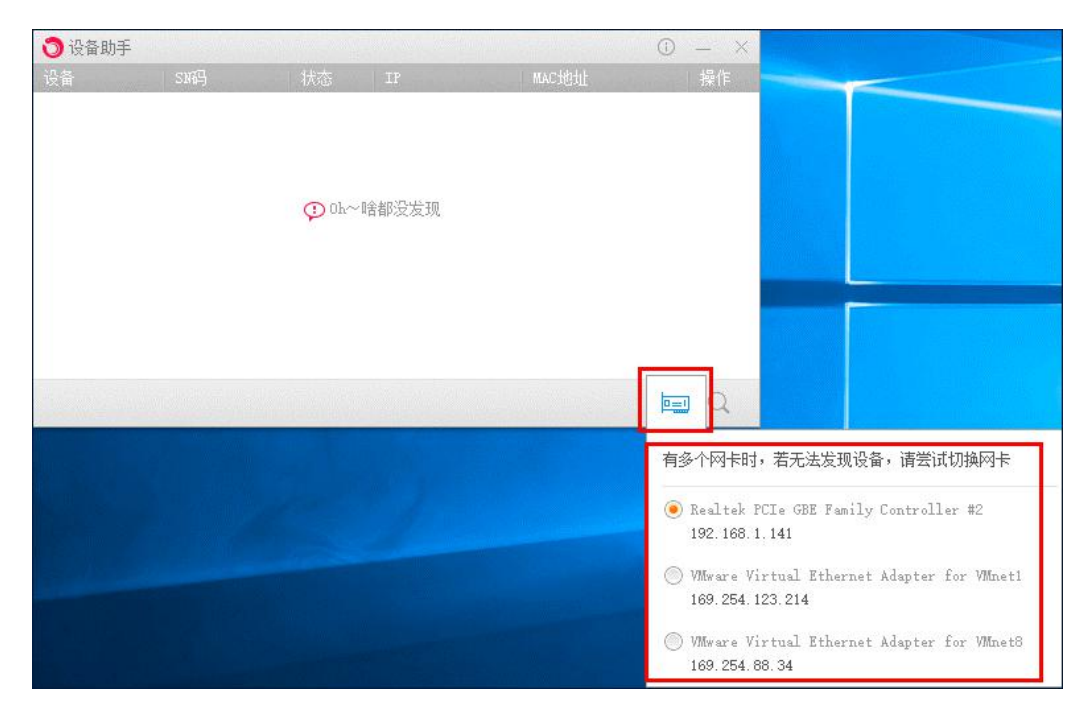

### 4 管理设备

### 4.1 登录

启动计算机浏览器访问蒲公英 R100A 所获取的 IP 地址,即可打开 R100A 管理 页面。用户名及密码默认为 admin。

注: 若忘记用户名密码,可长按设备 RST 键 5 秒后恢复出厂设置。

| ← → C ▲ 不安全   10.168.10.110                     | ☆      |  | • 🔞 | : |
|-------------------------------------------------|--------|--|-----|---|
| 蒲公英官                                            | 网 用户手册 |  |     |   |
|                                                 |        |  |     |   |
|                                                 |        |  |     |   |
|                                                 |        |  |     |   |
|                                                 |        |  |     |   |
| ○ 蒲公英                                           |        |  |     |   |
| 用户名                                             |        |  |     |   |
| 2014月                                           |        |  |     |   |
| 忘记器局                                            |        |  |     |   |
| 登录                                              |        |  |     |   |
|                                                 |        |  |     |   |
|                                                 |        |  |     |   |
|                                                 |        |  |     |   |
|                                                 |        |  |     |   |
| Copyright © 2002-2021 Oray All Rights Reserved. |        |  |     |   |

### 4.2 网络设置

网络设置版块显示 R100A 所获取的上网 IP、子网掩码和默认网关,支持开启或 关闭 DHCP 自动获取 IP 功能,还可在此页面恢复 R100A 出厂设置。

| <b>〕</b> 蒲公英                                                                                      | 网络设置                                   | 蒲公英官网                                                                | 用户手册 退出 |
|---------------------------------------------------------------------------------------------------|----------------------------------------|----------------------------------------------------------------------|---------|
| <ul> <li>▶ 崩公英</li> <li>● 网络设置</li> <li>□ RS-232串□</li> <li>□ RS-485串□</li> <li>△ 帐号管理</li> </ul> | 网络设置 设备IP 10<br>子网掩码 25 网关 10 DHCP开启 □ | 蒲公英官网<br>1168.10.110<br>5.255.255.0<br>1.168.10.1<br>开启<br>保存 恢复出厂设置 | 用户手册 退出 |
| 版本号: 1.1.0                                                                                        |                                        |                                                                      |         |

### 4.3 串口设置

R100A 支持 RS232 与 RS485 双串口同时工作,互不影响。 用户可通过管理页面配置相应串口的参数,如下图所示,下面进行一一介绍:

1) 串口模式

可选四种模式,分别为 TCP Server、UDP Server、TCP Client 和 UDP Client。

2) 目的 IP 及端口

根据所选择的串口模式,需设置不同的参数选项。

①TCP Server 模式:需填写所开放的本地服务端口

②UDP Server 模式:需填写本地服务端口及目的端口

③TCP/UDP Client 模式:需填写本地服务端口、目的 IP 及目的端口

注: "目标 IP" 仅支持输入 IP 地址,暂不支持输入域名

3) 波特率

衡量符号传输速率的参数,表示每秒钟传送的符号的个数。例如 300 波特率表示每秒钟 发送 300 个符号。R100A 提供 **110bps~921600bps**,共 17 个选项设置。

4)数据位

衡量通信中实际数据位的参数。可选值为 5、6、7、8,如何设置取决于想传送的信息。

5) 停止位

用于表示单个包的最后一位,可选**1或2**。

6)校验位

串口通信中一种检错方式,可选奇校验、偶校验、Mark 校验、Space 校验或无校验。

#### 7) RX 打包包长度

RX 包长度值,可设置范围为 1~1024,单位字节。

#### 8) RX 打包超时

RX 包超时时长,可设置范围为 0~2000,单位毫秒。

| <b>〕</b> 蒲公英 | RS-232设置 |            | 蒲公英官网 用户手册 退出 |
|--------------|----------|------------|---------------|
| ⊕ 网络设置       |          |            |               |
| 圆 RS-232串口   | 串口模式     | TCP-Client | $\sim$        |
| m RS-485串口   | 本地端口     | 3002       |               |
| △ 帐号管理       | 目的IP     | 请输入        |               |
|              | 目的端口     | 请输入        |               |
|              | 波特率      | 9600       | $\sim$        |
|              | 数据位      | 8          | ~             |
|              | 停止位      | 1          | ~             |
|              | 校验位      | 无校验        | ~             |
|              | RX打包包长度  | 1024       | (字节)          |
|              | RX打包超时   | 0          | (毫秒)          |
|              |          |            |               |
|              |          | 保存         |               |
|              |          |            |               |
| 版本号: 1.1.0   |          |            |               |

### 4.4 帐号管理

帐号管理版块可修改登录用户名和密码。

| 0        | 蒲公英        | 帐号管理 |    |       | 蒲公英官网 | 用户手册 | 退出 |
|----------|------------|------|----|-------|-------|------|----|
| $\oplus$ | 网络设置       |      |    |       |       |      |    |
|          | RS-232串口   | 用所   | 白名 | admin |       |      |    |
|          | RS-485串口   | 密码   | Э  | admin |       |      |    |
| 00       | 帐号管理       |      |    |       |       |      |    |
|          |            |      | 1  | 保存    |       |      |    |
|          |            |      |    |       |       |      |    |
|          |            |      |    |       |       |      |    |
|          |            |      |    |       |       |      |    |
|          |            |      |    |       |       |      |    |
|          |            |      |    |       |       |      |    |
|          |            |      |    |       |       |      |    |
|          |            |      |    |       |       |      |    |
|          |            |      |    |       |       |      |    |
|          |            |      |    |       |       |      |    |
|          |            |      |    |       |       |      |    |
|          | 版本号: 1.1.0 |      |    |       |       |      |    |

### 5 调试串口设备

### 5.1 本地调试

### 5.1.1 添加虚拟串口

与 R100A 在同个网络内的电脑下载安装"蒲公英 Windows 访问端",在登录界 面底部中间位置点击【∨】图标,出现【虚拟串口】,点击【添加】。

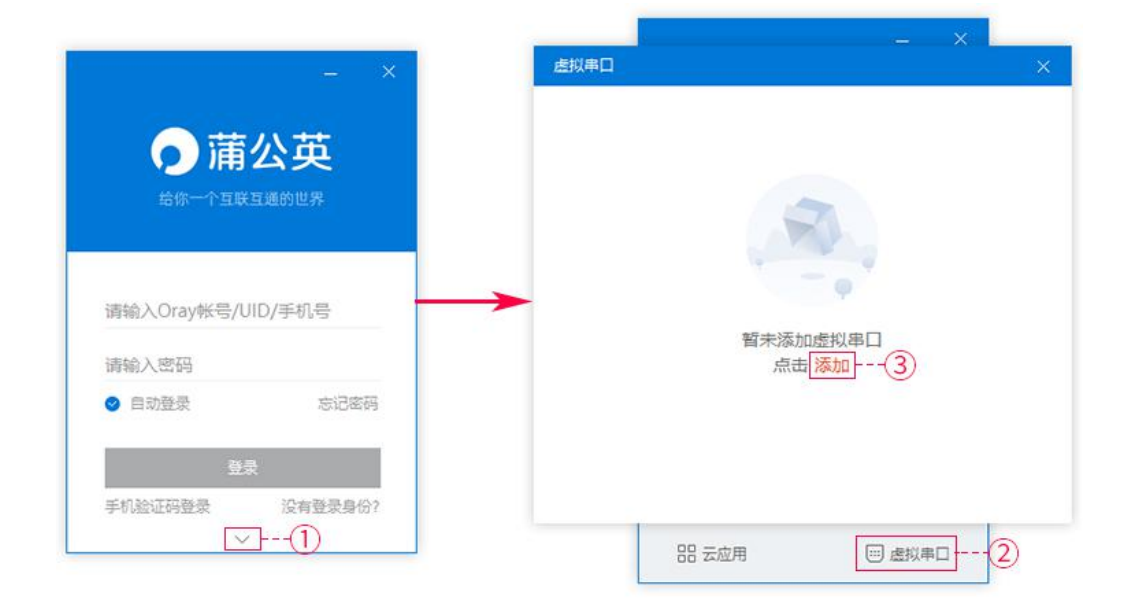

配置虚拟串口的相关参数:

串口:可自定义选择需要设置的 COM 口,这里选择 COM4 目标 IP:输入蒲公英 R100A 所获取的局域网 IP 地址 端口:输入蒲公英 R100A 在串口为 Server 模式下所设置的本地端口 设置完成后,点击"确定"。

| 添加虚拟串口 |               |        | × |
|--------|---------------|--------|---|
| 串口     | COM4          | $\sim$ |   |
| 目标IP   | 10.168.10.110 | ٥      |   |
| 端口     | 3003          | ٥      |   |
|        | 确定            |        |   |

#### 虚拟串口添加完成后,需要点击"串口状态"开启串口才可以连接。

注: 蒲公英访问端虚拟串口功能暂支持串口为 TCP Server 模式下进行访问。

| 國以串口 |               |      |      |      |    |
|------|---------------|------|------|------|----|
| 添加虚拟 | 串口            |      |      |      | (7 |
| 串口号  | 目标IP          | 目标端口 | 网络协议 | 串口状态 | 操作 |
| COM4 | 10.168.10.110 | 3003 | TCP  |      | 删除 |
|      |               |      |      |      |    |
|      |               |      |      |      |    |
|      |               |      |      |      |    |
|      |               |      |      |      |    |
|      |               |      |      |      |    |
|      |               |      |      |      |    |
|      |               |      |      |      |    |

### 5.1.2 访问串口设备

#### (1) 工业传感器

以某品牌 485 温湿度检测仪为例,串口状态开启成功后,打开相应的调试助手,选择所添加的 COM 口,即可读取到串口设备所获取的温湿度数据。

| <ul> <li>◆ 485参数配置工具V3.3</li> <li>【串口号</li> <li>【COM4 ▼</li></ul> |                                      | 设置                          | •<br>•<br>•<br>•<br>•<br>•<br>•<br>•<br>•<br>•<br>•<br>•<br>•<br>• |             | ×    |                                                                                                    |
|-------------------------------------------------------------------|--------------------------------------|-----------------------------|--------------------------------------------------------------------|-------------|------|----------------------------------------------------------------------------------------------------|
| 温湿度类   水浸)烟感  紅外   光照度类   气体类   风速   风<br>  単温度   温湿度             | 向   土壤   ª<br>  虚拟串ロ<br>  茨 t α ∉ t0 | 〔象传感器   电流电压                | 油烟系类                                                               |             |      | >                                                                                                    |
| 温度 26.3 で 查询                                                      | 本加益が<br>単口号<br>COM4                  | ■□<br>目标IP<br>10.168.10.110 | 目标端口<br>3003                                                       | 网络协议<br>TCP | 串口状态 | 小<br>「<br>「<br>「<br>「<br>」<br>「<br>」<br>「<br>」<br>「<br>」<br>「<br>」<br>」<br>「<br>」<br>」<br>「<br>」<br>」<br>」<br>」<br>」<br>」<br>」<br>」<br>」<br>」<br>」<br>」<br>」<br>」<br>」<br>」<br>」<br>」<br>」<br>」 |
| 型度  95.4 ¥84 <u>当</u> (用)<br>▼ 実时                                 |                                      |                             |                                                                    |             |      |                                                                                                    |
|                                                                   |                                      |                             |                                                                    |             |      |                                                                                                    |
|                                                                   |                                      |                             |                                                                    |             |      |                                                                                                    |

#### (2) PLC 可编程控制器

以三菱 PLC FX1S 为例, 蒲公英 R100A 支持 RS485 与 RS232 同时工作, 互不干扰, 因 FX1S 为 RS232 端口, 需创建新的虚拟串口规则, 输入 R100A 的 IP 地址及 232 串口相应的服务端口号, 如下图所示:

注:相同串口号只能同时开启一条,若同时访问2个串口设备,请添加时选择不同串口号。

|       |                                        |                      |                    |      | ×              |
|-------|----------------------------------------|----------------------|--------------------|------|----------------|
| 添加虚拟串 |                                        |                      |                    |      | ?              |
| 串口号   | 目标IP                                   | 目标端口                 | 网络协议               | 串口状态 | 操作             |
| COM4  | 10.168.10.110                          | 3003                 | TCP                |      | 删除             |
| COM6  | 10.168.10.110                          | 3002                 | ТСР                |      | 删除             |
| 4     | 目标IP<br>10.168.10.110<br>10.168.10.110 | 目标端口<br>3003<br>3002 | 网络协议<br>TCP<br>TCP | 串口状态 | 操作<br>删除<br>删除 |

#### 串口状态成功打开后,双击运行三菱 PLC 调试程序 GX Works2,点击左上角【工

#### 程】,选择【新建】;

注: 调试程序 GX Works2 需自行下载

| T M | ELSOFT系列 GX Works2   |        |               |       |       |       |       |       | -     |       | ×  |
|-----|----------------------|--------|---------------|-------|-------|-------|-------|-------|-------|-------|----|
| 工程  | (P) 编辑(E) 搜索/替换(E    | ) 转换/编 | 译( <u>C</u> ) | 视图(⊻) | 在线(0) | 调试(B) | 诊断(D) | 工具(T) | 窗口(W) | 帮助(H) |    |
| : 🗅 | 新建( <u>N</u> )       | Ctrl+N | 6 📭           | -     |       |       | 2     |       |       | 同感周   | 9. |
| 1 🖻 | 打开(0)                | Ctrl+O | 46            |       |       |       |       |       |       |       | 9  |
|     | 关闭(C)                |        | Carta III     | _     | _     | _     |       | _     | _     |       |    |
| i P | 保存( <u>S</u> )       | Ctrl+S |               |       |       |       |       |       |       |       |    |
|     | 另存为( <u>A</u> )      |        |               |       |       |       |       |       |       |       |    |
| 6   | 压缩/解压缩(M)            | ,      | •             |       |       |       |       |       |       |       |    |
|     | 删除(D)                |        |               |       |       |       |       |       |       |       |    |
|     | 工程校验(V)              |        |               |       |       |       |       |       |       |       |    |
|     | 工程更改履历(P)            | ,      |               |       |       |       |       |       |       |       |    |
|     | PLC类型更改(出)           |        |               |       |       |       |       |       |       |       |    |
|     | 工程类型更改(G)            |        |               |       |       |       |       |       |       |       |    |
|     | 数据操作(E)              | ,      |               |       |       |       |       |       |       |       |    |
|     | 智能功能模块(F)            | ,      |               |       |       |       |       |       |       |       |    |
|     | 打开其他格式数据( <u>R</u> ) |        | -             |       |       |       |       |       |       |       |    |
|     | 保存GX Developer格式工程   | 呈(X)   |               |       |       |       |       |       |       |       |    |
|     | 库操作(L)               | ,      | •             |       |       |       |       |       |       |       |    |
|     | 安全性(U)               | ,      | 8             |       |       |       |       |       |       |       |    |

#### 根据自己的三菱 PLC 设备选择相应的系列及型号,点击确定;

| 新建       |       |       | ×     |
|----------|-------|-------|-------|
| 系列(S):   | FXCPU |       | •     |
| 机型(T):   | FX1S  |       | •     |
| 工程类型(P): | 简单工程  |       | •     |
|          |       | 厂 使用权 | 际签(L) |
| 程序语言(G): | 梯形图   |       | •     |
|          |       | 确定    | 取消    |
|          |       |       |       |

新建工程完成后,点击左下角【**连接目标**】,双击【Connection1】打开目标 设置窗口;

在设置窗口计算机侧中,双击配置【Serial USB】选项,选择前面所添加的【COM 端口】及【传送速率】,点击确定;

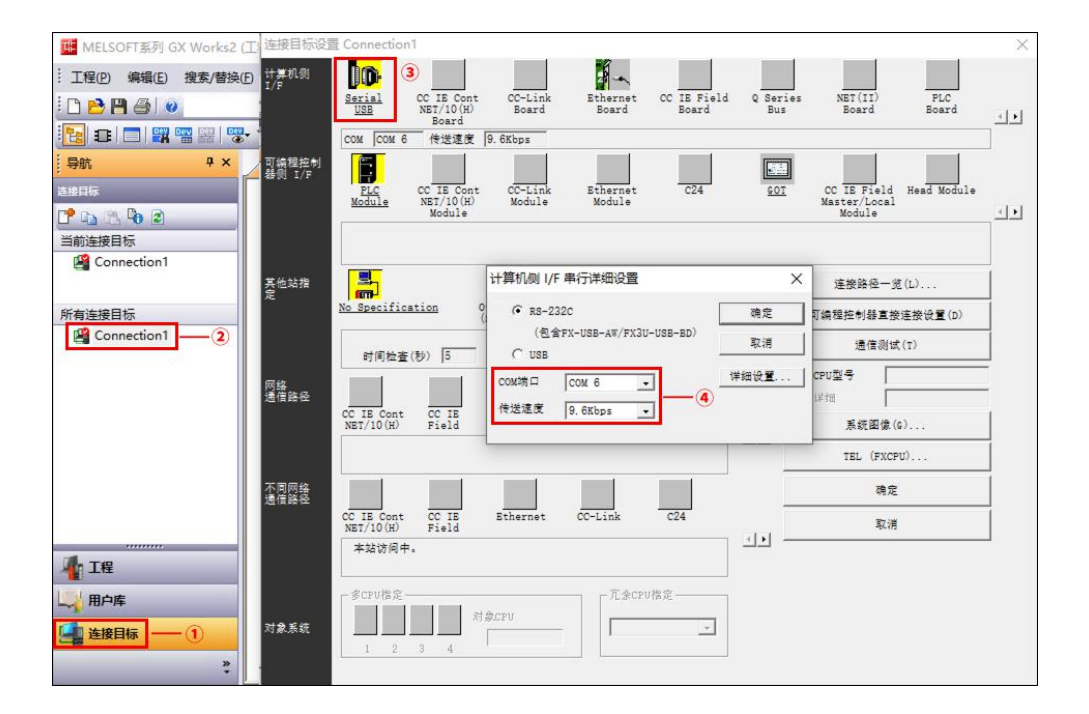

#### 目标设置完成后,点击通信测试,提示成功连接,则表示电脑与 PLC 建立通信。

注: 若无法连接, 建议查看串口参数设置是否准确, 如波特率/数据位等

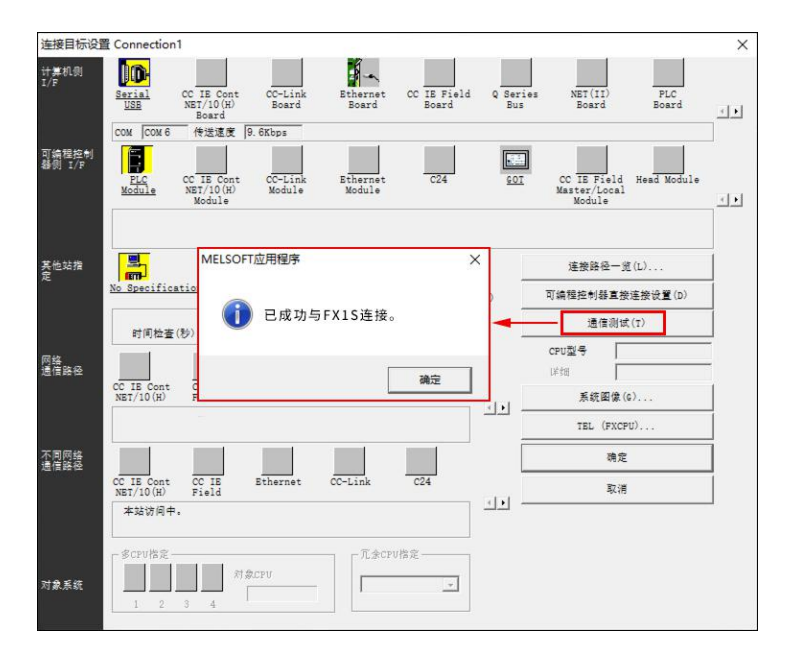

#### (3) 传统路由器/交换机

若 R100A 串口所连接的是通过命令行管理的传统设备,如路由器或交换机等, 也可通过蒲公英访问端实现调试,这里以 putty 软件为例,打开主界面,选择 【Serial】,在【Serial line】填写所添加的虚拟串口号,【Speed】输入设备 的波特率;

| - Session                  | Basic options for your PuTTY session      |                                                |  |  |  |  |
|----------------------------|-------------------------------------------|------------------------------------------------|--|--|--|--|
| Logging                    | Specify the destination you want t        | Specify the destination you want to connect to |  |  |  |  |
| Terminal                   | Serial line (2)                           | Speed                                          |  |  |  |  |
| Bell                       | COM3                                      | 9600                                           |  |  |  |  |
| Features                   | Connection type:                          |                                                |  |  |  |  |
| Window                     | O Raw O Telnet O Rlogin                   | ⊖ SSH                                          |  |  |  |  |
| Selection<br>Colours       | Saved Sessions Default Settings           | Load                                           |  |  |  |  |
| Data                       |                                           | Save                                           |  |  |  |  |
| Telnet                     |                                           | Delete                                         |  |  |  |  |
| <ul> <li>Berial</li> </ul> | Close window on exit:<br>Always Never  OC | Only on clean exit                             |  |  |  |  |

设置准确后点击【Open】,即可进入串口调试界面。

PS:访问串口是否需要输入帐号密码取决串口设备。

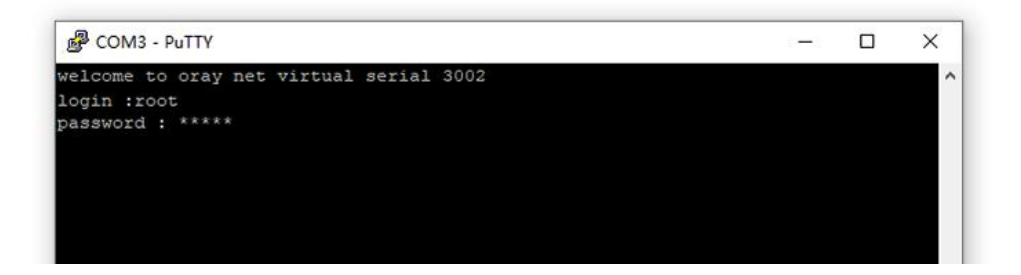

#### 注意事项

1.Win XP 和 Win 2003 系统无法安装最新版蒲公英访问端;

2.Win7系统使用虚拟串口功能需安装数字签名补丁, 戳我下载补丁;

3.部分系统安装虚拟串口驱动后可能需要重启。

### 5.2 远程调试

蒲公英 SD-WAN 是贝锐经过多年的网络互联技术沉淀后的结晶。采用全新自主研发的 Cloud VPN 技术替代传统 VPN,可不受公网 IP 限制,轻松实现异地组网。

R100A 可搭配蒲公英智能组网路由器,通过简单的 WEB 配置后,即可实现外网远程访问/调试 R100A 下的串口设备。

下面以常见企业架构为例,在总部部署一台蒲公英企业级路由器,在分支部署蒲 公英工业路由器 R300 系列,下接 R100A,并通过串口连接各类工业设备,外出 运维工程师可在电脑上安装蒲公英访问端,即可实现总部及外出运维人员随时随 地远程访问或管理各分支 R100A 下的串口设备。

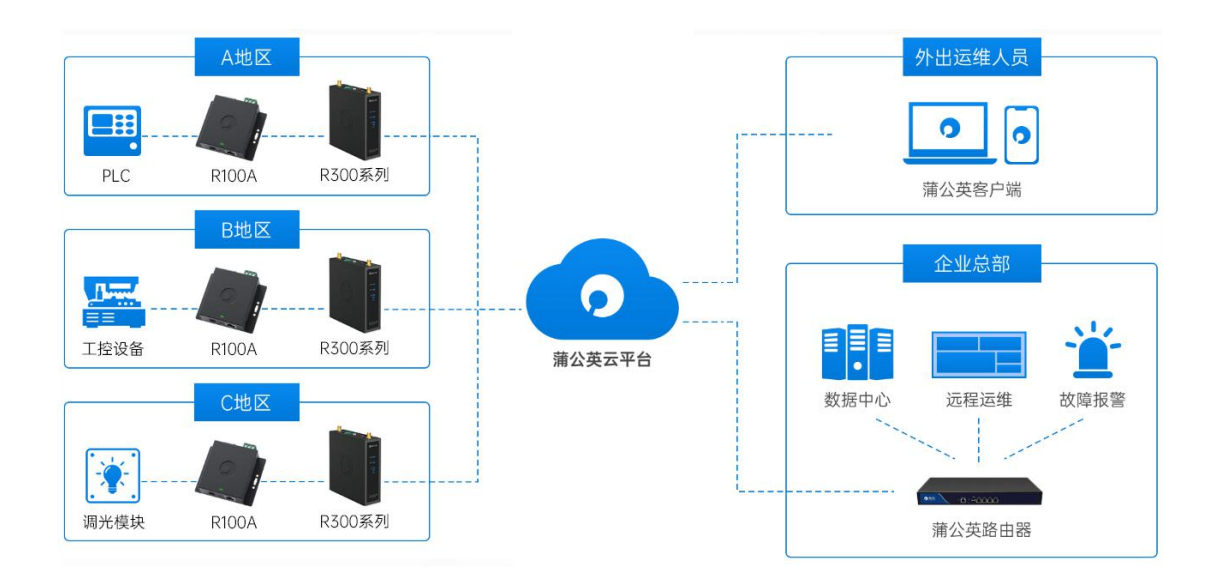

### 5.2.1 连接蒲公英路由器

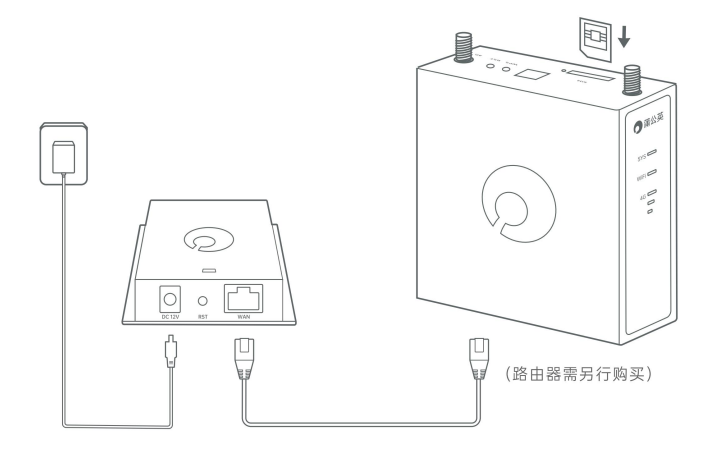

①连接电源;

②将 R100A 蓝色 WAN 口连接蒲公英路由器的 LAN 口。

### 5.2.2 创建智能组网

电脑打开浏览器访问 https://p.oray.com,输入蒲公英官网帐号密码进入蒲公英网络管理平台;(若未注册帐号,可点击下方【注册帐号】按钮注册官网帐号)

| ← → C o p.oray.com                                                          | 📜 🛤 🗰 🗧                                             |
|-----------------------------------------------------------------------------|-----------------------------------------------------|
| ⑦ 蒲公英管理                                                                     | 手机版蒲公英管理   下载蒲公英客户端   蒲公英助手                         |
| 买2年 3 折                                                                     | 日期12年<br>登录<br>通知人Croy板号                            |
|                                                                             | <ul> <li>请输入密码</li> <li>☑ 记住帐号 注册帐号 忘记密码</li> </ul> |
| 立即购买<br>适用于蒲公英专业版、南业版、旗舰版                                                   | ##                                                  |
|                                                                             |                                                     |
| 增值电信业务经营许可证:iPB2-20100004 网站备票:<br>Copyright © 2002-2021 Oray. All Rights F | 3产B2-20100004-1<br>Reserved.                        |

蒲公英 网络管理平台 主题模式 APP下载 代购 客服中心 消息 🦲 o 🛛 n 👻 合 概览 超级成员 服务器端成员 ◎ 成员管理 蒲公英标准版 0/5 0/0 ② 智能网络 升级 已使用 / 总 已使用 / 总 🖹 配置中心 ── 监控平台 演示 ○ 告警管理 🖹 日志中心 🗉 服务管理 大屏监控及告警 智能组网 设备批量管理 组网内各成员实现互联互通 设备远程管理,批量配置 设备批量部署,组网状态实时监控 + 创建网络

登录进入蒲公英网络管理平台后,在概览页面中,点击【创建网络】;

自定义网络名称,选择网络类型,可选对等网络或集散网络,点击确定;

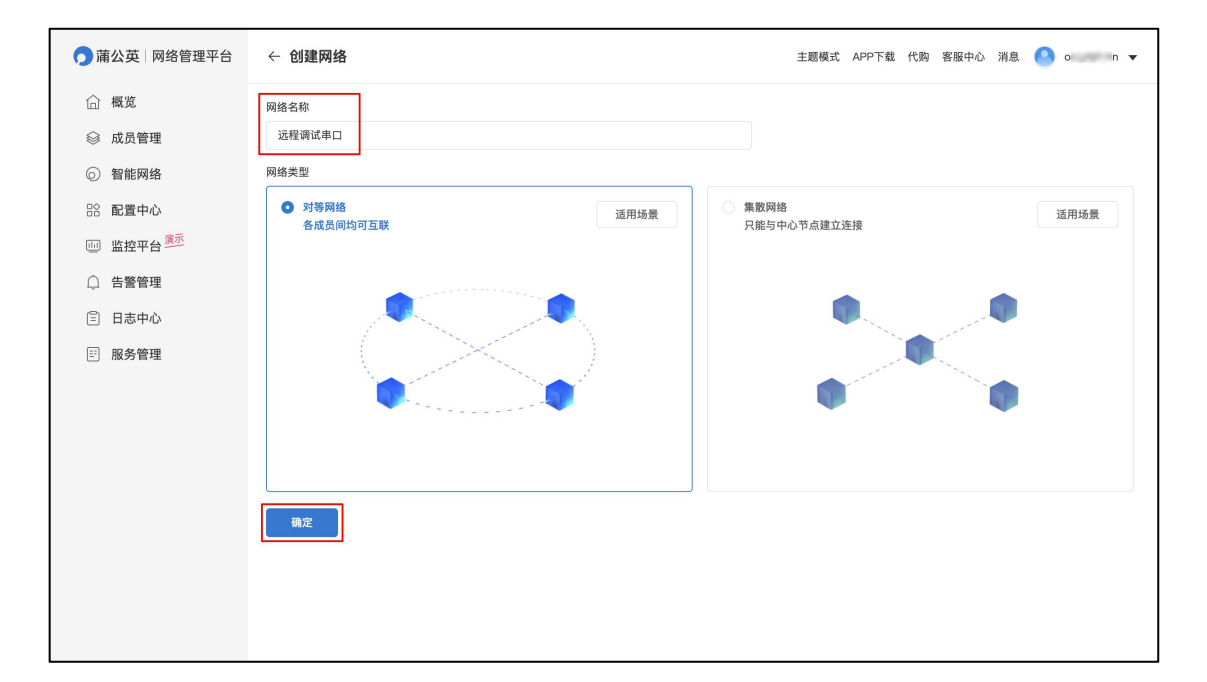

网络创建完成后,可点击【添加成员】,选择【硬件成员】 输入各个地区的蒲公英路由器 SN 码进行绑定添加,点击确定;

| 🎵 蒲公英 🛛 网络管理平台                                                                                                    | 远程调试串口 默 🗸 🧷                  |                                                 | 添加成员                                        |         |
|----------------------------------------------------------------------------------------------------|-------------------------------|-------------------------------------------------|---------------------------------------------|---------|
| <ul> <li>○ 概览</li> <li>◎ 成员管理</li> </ul>                                                                                                   | 网络类型: <b>对等网络</b><br>网络D: 4 1 | 组网线路: <b>标准线路 设置</b><br>入网方式: <b>不允许任何人加入网络</b> | 成员类型<br>硬件成员<br>硬件类型                        |         |
| <ul> <li>              御能桝銘          </li> <li>             記置中心         </li> <li>             監控平台             <sup>美売</sup> </li> </ul> |                               |                                                 | <b>蒲公英(官方)</b><br>SN码 SN码在哪里?<br>请输入硬件成员SN码 | ~       |
| <ul> <li>              合整管理      </li> <li>             日志中心         </li> <li>             服务管理         </li> </ul>                       |                               | 当前网络智无任何成<br>激加成员 批量导入成员 通讯录                    |                                             |         |
|                                                                                                    |                               |                                                 |                                             |         |
|                                                                                                    |                               |                                                 |                                             |         |
|                                                                                                    | 6 移出网络                        |                                                 | 取消                                          | 批量导入 确定 |

#### 添加【软件成员】,填写添加的数量,并设置登录密码,最后点击确定;

| ○ 蒲公英 网络管理平台                                                                                                    | 远程调试串口 🛛 🐰 🗸 🖉                            |                                                                       | 添加成员                                                                                |                  |
|----------------------------------------------------------------------------------------------------|-------------------------------------------|-----------------------------------------------------------------------|-------------------------------------------------------------------------------------|------------------|
| <ul> <li>● 蒲公英   网络管理平台</li> <li>▲ 成员管理</li> <li>④ 智能网络</li> <li>※ 配置中心</li> <li>◎ 監控平台 <sup>國所</sup></li> <li>□ 監控平台 <sup>國所</sup></li> <li>□ 告警管理</li> <li>□ 日志中心</li> <li>□ 服务管理</li> </ul> | 近程调试申口 (意味) ~ ②<br>网络类型: 対等网络<br>明協D: 4 1 | 组网线路: 极端线路 设置<br>入向方式: 不允许任何人加入网络<br>当前网络暂无任何所<br>加加成员   胜量专入成员   通讯梁 | 源加成员<br>成员类型<br>软件成员<br>添加数量<br>1<br>*设置密码<br>登录客户端时需此密码<br>请下载安装 蒲公英访问端,用UID登录便可与; | ✓ 量多可添加台 + 此网络互访 |
|                                                                                                    | 移出网络                                      |                                                                       | 10,299                                                                              | 批星导入 補定          |

蒲公英智能网络创建成功,下面演示总部及外网运维人员如何调试各地区的串口 设备。

| 🅤 蒲公英   网络管理平台                                           | 远程调试串口 🔛 🗸 🖉                                                                 |                                        |                         |                 | 主题模式 APP | 下载代购客服中心消息             | 息 🧿 orayhaisen 🔻       |
|----------------------------------------------------------|------------------------------------------------------------------------------|----------------------------------------|-------------------------|-----------------|----------|------------------------|------------------------|
| <ul> <li>○ 概览</li> <li>◎ 成员管理</li> <li>○ 智能网络</li> </ul> | 网络类型: <b>对等网络</b><br>网络心: 441884891                                          |                                        | 组网线路:标准线路<br>入网方式:不允许任f | 设置<br>可人加入网络 设置 |          | 网络成员:硬件1 访问<br>网络资源:设置 | 可端 1                   |
| 路 配置中心<br>11 监控平台 薄示                                     | 所有成员 全部<br>SN / UID / SID 委                                                  | <ul> <li>Q 快速搜索</li> <li>名称</li> </ul> | 绑定手机 🗇                  | 成员属性            | VPN状态    | 添加成员                   | 4 <b>组网设置 ~</b> 操作     |
| <ul><li>○ 告警管理</li><li>□ 日志中心</li></ul>                  | □       ⊥       5199****9530         □       ⊥       1199****9550            | 总部蒲公英 🧷<br>A地区蒲公英 🖉                    | -                       | 硬件              |          | 10.168.1.1             | 管理硬件 更多 ▼<br>管理硬件 更多 ▼ |
| ₴ 服务管理                                                   | □         ∐         1399****9533           □         ⊗         13******9:002 | B地区蒲公英 🖉<br>外网运维人员 🖉                   | -<br>绑定手机               | 硬件              |          | 10.168.3.1             | 管理硬件 更多 ¥<br>修改密码 更多 ¥ |

### 5.2.3 总部远程调试

总部蒲公英下的电脑, 如同在 R100A 现场, 实现异地调试 R100A 下的串口设备。

在总部电脑下载安装"蒲公英 Windows 访问端",无需登录帐号 登录页面底部点击【∨】图标,出现【虚拟串口】,点击【添加】相应串口,即 可远程调试串口设备,参考上文步骤 5.1

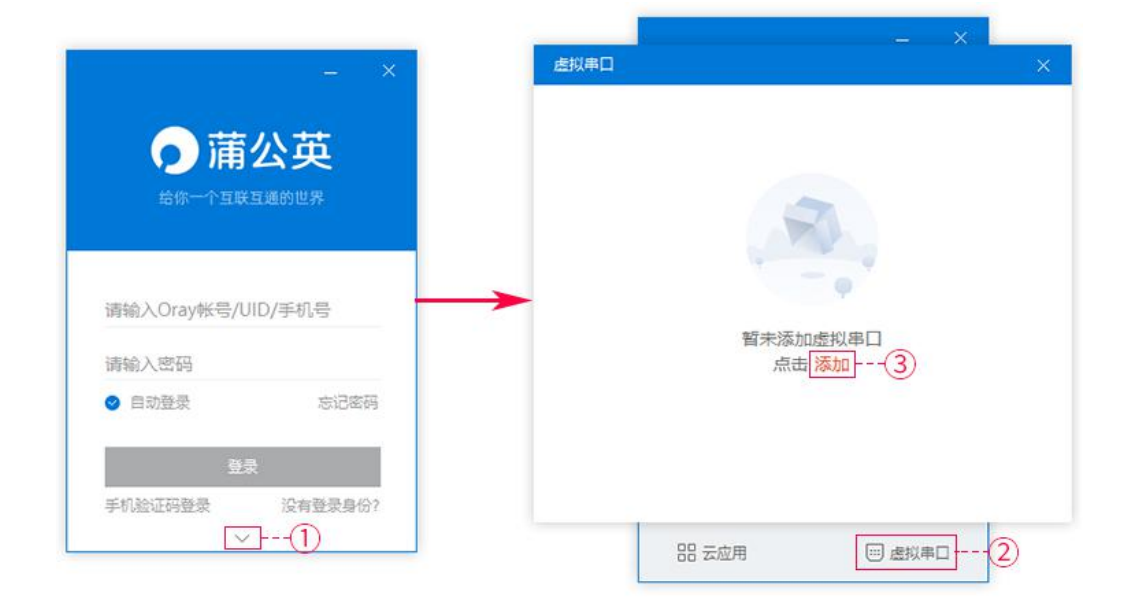

### 5.2.4 运维人员远程调试

外网运维人员如需调试 R100A 串口设备,除了在电脑下载安装蒲公英客户端外,还需登录创建网络时所添加的软件成员帐号,再添加相应的虚拟串口规则即可。

| 蒲公英访问端                                                                                                    | $\equiv - \times$ | -    |              |      |      |      |     |
|----------------------------------------------------------------------------------------------------|-------------------|------|--------------|------|------|------|-----|
| か 内 広 進 人                                                                                                    | 员                 |      |              |      |      |      |     |
| Q 搜索成员 (名称/UID/SI                                                                                                    |                   | 虚拟串口 |              |      |      |      | ×   |
| 9 外网运维人员<br>172161197 (本型)                                                                                                    |                   | 添加虚拟 | 串口           |      |      |      | (?) |
| 172/10/11/57                                                                                                    |                   | 串口号  | 目标IP         | 目标端口 | 网络协议 | 串口状态 | 操作  |
| 总部蒲公英<br>10.168.1.1 (戦変)                                                                                                    |                   | COM4 | 10.168.3.110 | 3003 | TCP  |      | 删除  |
| <ul> <li>▲地区蒲公英         <ol> <li>10.168.2.1 (張愛)</li> </ol> </li> <li>● B地区蒲公英         <ol> <li>10.168.3.1 (張愛)</li> </ol> </li> </ul> |                   | COM6 | 10.168.2.110 | 3002 | ТСР  |      | 删除  |
|                                                                                                    |                   |      |              |      |      |      |     |
| 品 云应用                                                                                                    | 🖂 虚拟串口            |      |              |      |      |      |     |

添加成功后,即可进行远程调试,可参考上文步骤 5.1.2

至此,蒲公英 R100A 产品使用手册介绍完毕。

### 附录 A 规格参数

#### 【尺寸】

尺寸: 80 x 94 x 28mm 材质: 镀锌钢板

#### 【接口】

1 个标准 DC 12V/0.5A 电源接口 1 个自适应 10/100 Mbps WAN 接口 1 个 RS232 串行接口 1 个 RS485 串行接口

#### 【网络性能】

有线网络标准: IEEE 802.3、IEEE 802.3u 等 网络协议: CSMA/CA, CSMA/CD、 TCP/IP, DHCP, ICMP, NAT 等

#### 【工作环境】

工作温度: 0~40°C 工作湿度: 10%~90%RH(不凝结) 存储温度: -40~85°C 存储湿度: 5%-~0%RH(不凝结)

#### 【保修信息】

整机保修1年

#### 【包装清单】

蒲公英串口服务器 R100A \*1 电源线 \*1 用户说明书 \*1

### 附录 B 常见问题

#### 问题 1: 蒲公英 R100A 默认的 IP 地址是多少?

**蒲公英 R100A** 自动从上级路由获取 IP 地址。若上层路由器未开放 DHCP,需下载<u>蒲公英助</u> <u>手</u>设置网络

#### 问题 2: 蒲公英 R100A 默认的管理密码是什么?

蒲公英 R100A 出厂默认用户名及密码都为 admin

#### 问题 3: 如何修改管理密码?

通过 R100A 所获取的 IP 地址登录管理页面,在"帐号管理"中修改

#### 问题 4: 如果忘记了用户名或管理密码,如何恢复?

可通过设备助手扫描并恢复设备出厂设置,或长按设备的 RST 键 5 秒后松开

#### 问题 5: 什么是智能组网功能?

当您拥有多台接入 Internet 的蒲公英路由器时,它们可以连成一个不同网段虚拟局域网, 而不需要这些路由器在同一个地方或同一个局域网内

#### 问题 6: 智能组网下为什么无法和组内其他成员通讯?

- 1) 通讯的两个组网设备是否都在同一个智能组网内;
- 2) 通讯的两个组网设备是否都接入了 Internet;
- 3)检查组内成员是否有存在局域网 IP 网段相同的情况;
- 4) 尝试重启智能组网,进入蒲公英云管理界面"智能组网"-"重启组网服务";

通讯方式是否存在问题,如 ping 的话,对方是否禁止了 ping 功能,是否开启了防火墙等。

若以上排查后仍无法解决问题,可以通过提交工单或拨打我们的售后热线咨询。